# EASYBUY GUIDA PER I FORNITORI COME REGISTRARSI

## Supplier Relationship Management platform (SRM)

DANIELI / SINCE 1914 PASSION TO INNOVATE AND PERFORM IN THE METALS INDUSTRY

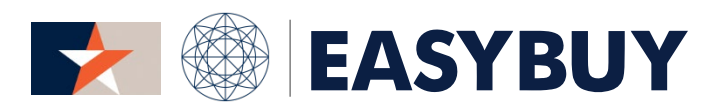

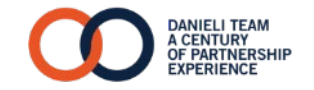

EASYBUY – GUIDA PER I FORNITORI COME REGISTRARSI

INDEX

- 1. AUTOREGISTRAZIONE DEL FORNITORE
- 2. CREAZIONE DEL FORNITORE
- 3. RICHIESTA DI MODIFICA

EASYBUY | DANIELI

#### EASYBUY – GUIDA PER I FORNITORI COME REGISTRARSI

INDEX

### 1. AUTOREGISTRAZIONE DEL FORNITORE

- > Accesso a EasyBuy
- > Richiesta di registrazione in EasyBuy
- 2. CREAZIONE DELL'ANAGRAFICA DEL FORNITORE
- 3. RICHIESTA DI MODIFICA

# AUTOREGISTRAZIONE DEL FORNITORE

#### AUTOREGISTRAZIONE DEL FORNITORE

### > ACCESSO A EASYBUY

### EASYBUY | DANIELI

### FASE 1

Accedere a EasyBuy tramite il sito web ufficiale Danieli: **www.danieli.com** 

- 1 Cliccare sul pulsante "Menu" nella parte in alto a destra dello schermo
- 2 Cliccare su "Suppliers"
- 3 Nella finestra di popup "Procurement", cliccare su "How to become a potential Supplier", e poi cliccare sul link di accesso alla piattaforma EasyBuy "Go to our platform"

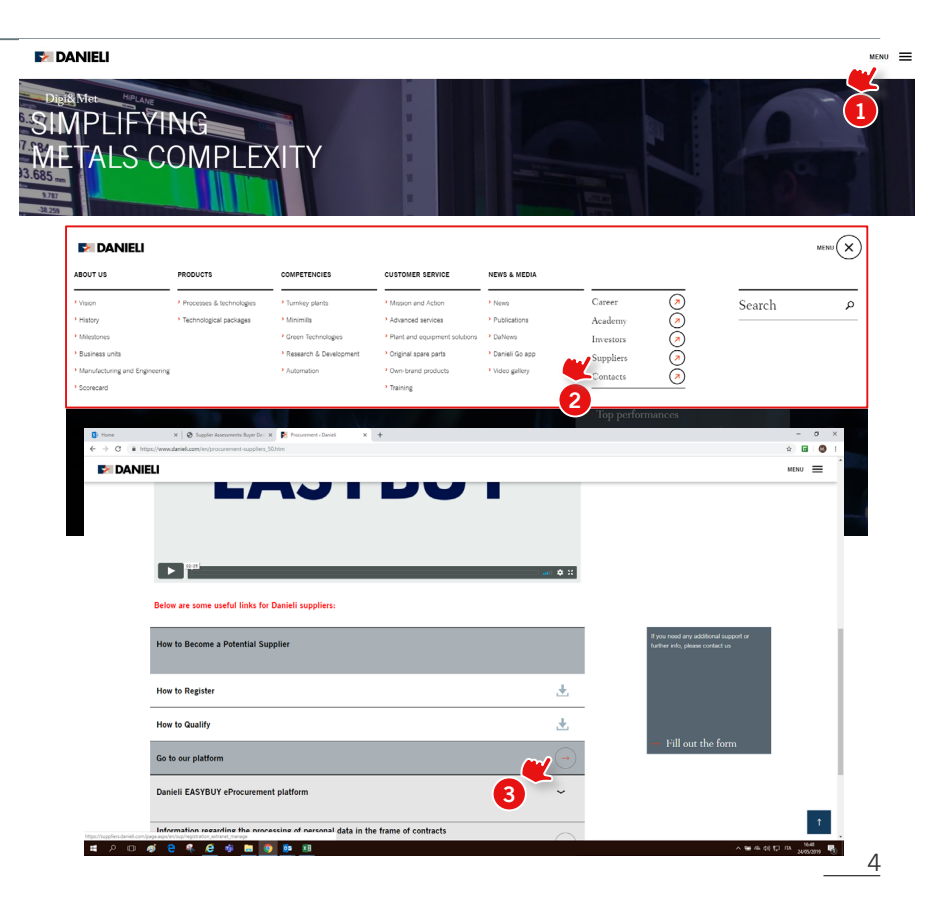

#### AUTOREGISTRAZIONE DEL FORNITORE

### > RICHIESTA DI REGISTRAZIONE IN EASYBUY

5

### FASE 2

Nel modulo di registrazione aperto, inserire:

- Informazioni sull'Azienda e Indirizzo
  - > Company Name (ragione sociale dell'azienda)
  - > Address Label (sede centrale)
  - > Address Line1 (indirizzo)
  - > Zip code (C.A.P.)
  - > City (Città)
  - > Country (Paese)
  - > State/Province (Stato/Provincia, ove applicabile)
- 2 Altre informazioni
  - > Supplier VAT number / Tax Registration Number (Partita IVA / Codice Fiscale del Fornitore, es. IT12345678911 per l'Italia, CN123456789876543212 per la Cina, ecc.)
  - > First & Last Name (Nome e Cognome)
  - > Email (indirizzo e-mail)
  - > Password

(3

- > Confirm password (conferma password)
- > Commodities (categoria merceologica del prodotto da fornire)
- Security Control Characters (caratteri per controllo sicurezza)
- Cliccare sul pulsante "Registration Request"

| COMPANY INFORMATION | POPULATE AT LE  | AST ONE OF THOSE FIELDS |                                                                   |                                            |
|---------------------|-----------------|-------------------------|-------------------------------------------------------------------|--------------------------------------------|
| Company Name :      |                 | Supplier W              | T Number 🚯 :                                                      |                                            |
| Legal Name :        |                 |                         | DUNS :                                                            |                                            |
| Company Web Site :  | CONTACT INFOR   | MATION                  |                                                                   |                                            |
| ADDRESS             | First Nar       | 10 :                    | Last Name :                                                       |                                            |
|                     | Eme             | all :                   | Position :                                                        | •                                          |
| Address Label :     | Passwor         | rd :                    | Password must contain at lease     Password must contain at lease | t 1 digit(s)<br>t 1 non-alphanumeric chara |
| Address Line 2 :    | Confirm passwor | rd :                    | Password must contain at lease                                    | t 6 characters                             |
| Address Line 3 :    |                 |                         |                                                                   |                                            |
| Address Line 4 :    | GOODS/PRODUC    | TS OFFERED              |                                                                   |                                            |
| Zip Code :          |                 | NAICS Code :            |                                                                   |                                            |
| City :              |                 | Commodities ():         |                                                                   |                                            |
| Country:            |                 |                         |                                                                   |                                            |
| REGIONS SERVED      |                 | Comment :               |                                                                   |                                            |
|                     |                 |                         |                                                                   |                                            |
|                     |                 |                         | <b>W</b>                                                          |                                            |

NOTA: In caso di contatto e-mail esistente, il Fornitore non può completare la "Registration Request". Contattare l'Ufficio Gestione dei Fornitori Danieli per ulteriori informazioni.

#### EASYBUY – GUIDA PER I FORNITORI COME REGISTRARSI

INDEX

1. AUTOREGISTRAZIONE DEL FORNITORE

### 2. CREAZIONE DELL'ANAGRAFICA DEL FORNITORE

- > Accedere a EasyBuy
- > Inserire le informazioni obbligatorie nella scheda "Identity"
- > Inserire le informazioni obbligatorie nella sezione "Information"
- > Inserire le informazioni obbligatorie nella sezione "Bank Details"
- > Opzionale: inserire le informazioni obbligatorie nella sezione "Contacts"
- > Caricare i documenti obbligatori nella sezione "Documents" e sottoporli all'approvazione di Danieli
- 3. RICHIESTA DI MODIFICA

# CREAZIONE DELL'ANAGRAFICA DEL FORNITORE

### > ACCEDERE A EASYBUY - 1/3

### EASYBUY | DANIEL

### FASE 1

Il Fornitore riceve l'invito ad accedere al portale EasyBuy tramite un'e-mail di notifica.

Cliccando sul link di notifica (o in alternativa dal sito web ufficiale Danieli), il Fornitore accede alla pagina di login:

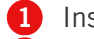

Inserire Username

- Inserire Password 2
- Cliccare sul pulsante "Login"

### FASE 2

Se il Fornitore dimentica la password:

- Cliccare su "Lost your password?"
- 2 Inserire l'e-mail personale del Fornitore
- 3 Inserire il "Security Control" corretto
- Cliccare sul pulsante "Deliver Password"

Il sistema invia automaticamente un'e-mail con la nuova password provvisoria che deve essere cambiata al primo accesso alla piattaforma.

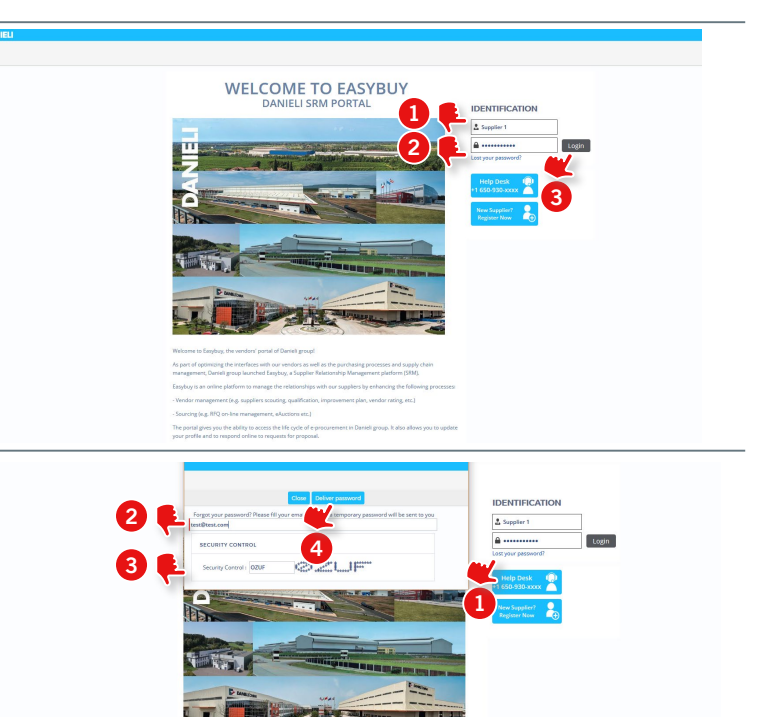

### > ACCEDERE A EASYBUY - 2/3

### EASYBUY | DANIELI

### FASE 3

| <ul> <li>Quando un Contatto del Fornitore accede alla piattaforma per<br/>la prima volta, deve accettare i "Danieli General Terms &amp;<br/>Conditions".</li> <li>È importante leggere e scorrere tutto il documento e poi:</li> <li>Controllare "I accept terms and conditions"</li> <li>Cliccare sul pulsante "Accept"</li> </ul> | <page-header><page-header><page-header><image/><section-header><page-header><page-header><section-header><section-header><list-item><list-item><list-item><list-item><section-header><section-header><section-header></section-header></section-header></section-header></list-item></list-item></list-item></list-item></section-header></section-header></page-header></page-header></section-header></page-header></page-header></page-header>                                                                                                    | e |
|----------------------------------------------------------------------------------------------------|----------------------------------------------------------------------------------------------------|---|
| FASE 4                                                                                                    | 2                                                                                                    |   |
| Il Fornitore accede alla propria homepage con menu<br>personalizzato e le relative informazioni.                                                                                                    | Image: Source of the Source Performance         Image: Source Source S |   |

### > ACCEDERE A EASYBUY - 3/3

### EASYBUY | DANIELI

| Menu "General Info" per<br>accedere al profilo<br>dell'azienda o alle<br>richieste di informazioni                                                                                                    | Nel caso in cui venga<br>assegnata un'attività, viene<br>visualizzata in questa sezione<br>con link di accesso e relative<br>informazioni |                                  | Accesso alle<br>informazioni principali<br>del profilo del contatto                                            |
|----------------------------------------------------------------------------------------------------|----------------------------------------------------------------------------------------------------|----------------------------------|----------------------------------------------------------------------------------------------------|
| Contract Contract Con |                                                                                                    |                                  | Contact Name                                                                                                   |
| < 🤊 🟠 Supplier Portal                                                                                                    |                                                                                                    |                                  | Search                                                                                                    |
|                                                                                                    |                                                                                                    |                                  |                                                                                                    |
| MY OPEN SCHEDULED TASK LIST                                                                                                    |                                                                                                    | 0 Results MANDATORY DOCUMENTS    | 圓                                                                                                    |
| 0 Result(s)                                                                                                    |                                                                                                    | There are missing mandatory docu | ments : Please click here to add missing documents                                                             |
| My Requests for Proposal                                                                                                    |                                                                                                    |                                  |                                                                                                    |
|                                                                                                    |                                                                                                    |                                  |                                                                                                    |
|                                                                                                    |                                                                                                    |                                  |                                                                                                    |
|                                                                                                    |                                                                                                    |                                  |                                                                                                    |
|                                                                                                    |                                                                                                    |                                  |                                                                                                    |
| MY VALIDATIONS IN PROCRESS                                                                                                    |                                                                                                    |                                  |                                                                                                    |
|                                                                                                    |                                                                                                    |                                  |                                                                                                    |
| Numero di richieste<br>d'offerta in cui è coinvolto<br>il Fornitore                                                                                                    | Nel caso ci sia la fase di<br>convalida, il processo e il link<br>relativi appariranno in questa                                          | S<br>o<br>E<br>vi                | e ci sono dei documenti<br>bbligatori mancanti in<br>asyBuy, in questa sezione<br>iene visualizzato un allarme |

9

### > INSERIRE LE INFORMAZIONI **OBBLIGATORIE NELLA SEZIONE "IDENTITY"**

### EASYBUY | DANIELI

#### FASE 1

Alla homepage del Fornitore, nella sezione "My validation in progress":

1 Cliccare sull'etichetta di flusso "Supplier Creation" per andare alla pagina del Fornitore, sezione "Identity"

| 6                          |             | MY OPEN SC         | HEDULED TASK L               | ST |  | 0 Resul |
|----------------------------|-------------|--------------------|------------------------------|----|--|---------|
| ( 0                        | ))          | 0 Result(s)        |                              |    |  |         |
| My Requests f              | or Proposal |                    |                              |    |  |         |
|                            |             |                    |                              |    |  |         |
|                            |             |                    |                              |    |  |         |
|                            |             |                    |                              |    |  |         |
|                            |             |                    |                              |    |  |         |
| MY VALIDATIO               | NS IN PROGR | IESS               | 1 Results                    |    |  |         |
| MY VALIDATION<br>Workflows | NS IN PROGF | IESS<br>Activities | 1 Results<br>Forwarded<br>on |    |  |         |

### FASE 2

- Nella sezione "Identity", riempire almeno i campi obbligatori:
- > PEC Email 2

Informazioni sull'indirizzo:

- > Address Label (sede centrale ecc.)> Address Line 1 (indirizzo)
- > Zip Code (C.A.P.)
- > City (Città)
- > Country (Paese)
- > State/Province (Stato/Provincia, se necessari)
- Cliccare su "Save" 3

| Martity<br>Adversaria<br>on operative<br>on operative<br>on operative<br>ALERTS<br>ALERTS |  |
|----------------------------------------------------------------------------------------------------|--|
| ALERTS ALERTS Mining Mandatory Document(s) DUIS number mixing (Lab Information) COMPANY ADDRESS                                                                                                    |  |
| ALERTS ALERTS  Missing Mendatory Document(s)  COMPANY ADDRESS                                                                                                    |  |
| Missing Mandatory Documents)     Ar-DUNS number missing (Tab Information)     COMPANY     ADDRESS                                                                                                    |  |
| COMPANY ADDRESS                                                                                                    |  |
|                                                                                                    |  |
| Status : Supplier Data Completion Address Label 🕲 :                                                                                                    |  |
| Company Name : Rossi SPA Address Line 1 :                                                                                                    |  |
| Legal Name : Address Line 2 :                                                                                                    |  |
| Per Email 🕘 : Address Line 3 :                                                                                                    |  |
| Web Site : Address Line 4 :                                                                                                    |  |
| Zip Code :                                                                                                    |  |
| City:                                                                                                    |  |

## > INSERIRE LE INFORMAZIONI OBBLIGATORIE NELLA SEZIONE "INFORMATION"

### EASYBUY | DANIELI

### FASE 1

- Nella sezione "Information", compilare almeno i campi obbligatori:
  - > Last Year Annual Revenue (€) (fatturato annuo dell'esercizio precedente) > Last Year Annual Revenue with Danieli (€) (fatturato
  - annuo dell'esercizio precedente con Danieli)
     Company Ownership Type (tipo di assetto societario)
- 2 Cliccare su "Save"

|                                                    |                                                                         | Submit for Approval                                                                                                    |
|----------------------------------------------------|-------------------------------------------------------------------------|----------------------------------------------------------------------------------------------------|
| تب<br>i Identity                                   | CORPORATE SETTINGS                                                      | Payment address                                                                                                    |
| Compliance                                         | Legal Structure : Societă a Responsabi<br>NAICS Code :                  | Address Label                                                                                                    |
| <ul> <li>Bank Details</li> <li>Contacts</li> </ul> | Year of Foundation :<br>Last Year Annual Revenue (€) :                  | Address Line 2 :<br>Address Line 3 :                                                                                      |
| Documents                                          | Last Y Curual Revenue with Danieli (€) :<br>Company Ownership Type :    | Address Line 4 :                                                                                                    |
|                                                    |                                                                         | City:<br>Country:                                                                                                    |
|                                                    | GOVERNMENT OR 3RD PARTY IDS                                             | ADMINISTRATIVE ADDRESS                                                                                                    |
|                                                    | Country : ITALY P. I/A (): IT12562837672  Fiscal Code : DUNS : SDI ID : | Address Label 0 :<br>Address Line 1 :<br>Address Line 2 :<br>Address Line 3 :<br>Address Line 4 :<br>2 ip Code :<br>Chy : |
|                                                    |                                                                         | Country:                                                                                                    |

## > INSERIRE LE INFORMAZIONI OBBLIGATORIE NELLA SEZIONE "BANK DFTAILS"

### EASYBUY | DANIELI

### FASE 1

Nella sezione "Bank Details":

- Cliccare su "Add Banking Info."
- Nella finestra di popup aperta, inserire le informazioni obbligatorie:
  - > Bank Name (nome della banca)
  - Bank Agency (agenzia della banca)
  - Bank Address (indirizzo della banca) >
  - Bank City (città della banca) >
  - Bank Zip Code (C.A.P. della banca) >
  - Bank Country (Paese della banca) >
  - Bank Province (provincia della banca, se necessario) >
  - Account Currency (valuta del conto) >
  - SWIFT / BIC Code (codice SWIFT / BIC) >
  - > Flag su "Default" per impostare il conto bancario predefinito
     > Flag su "We certify..." per certificare le dichiarazioni
     > Bank Account\* (conto bancario)
- Cliccare su "Save & Close"

### FASE 2

- Nella sezione "Bank Details", cliccare su "Save"
- Appariranno le informazioni bancarie

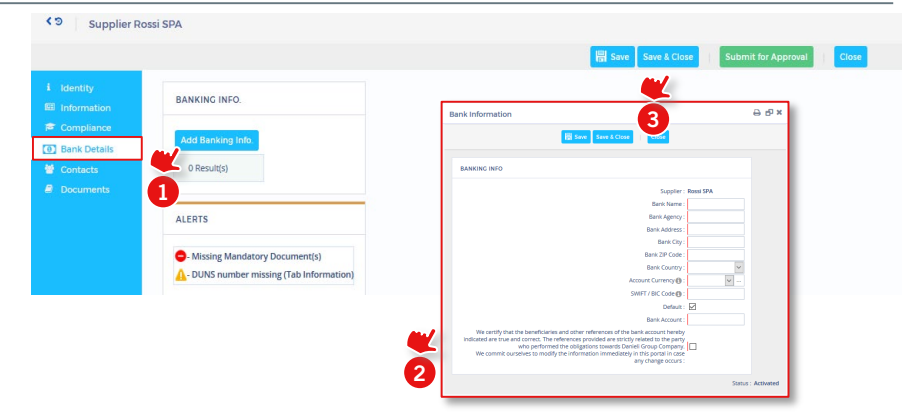

\*A seconda del Paese della banca selezionato, viene richiesto il relativo conto bancario; per esempio:

- > IBAN per Paesi supportano quel numero di conto bancario
- ABA per gli Stati Uniti >
- RIB per l'India
- Codice CLABE per il Messico
- Codice INN & VO per la Russia
- "Bank Account" (campo standard) per gli altri Paesi >

| Identity   | BANKIN  | G INFO.     |             |              |           |              |           |               |                  |                  |                   |          |                         |            |
|------------|---------|-------------|-------------|--------------|-----------|--------------|-----------|---------------|------------------|------------------|-------------------|----------|-------------------------|------------|
| Compliance | Add Ba  | nking Info. |             |              |           |              |           | U             |                  |                  |                   |          |                         |            |
| Contacts   | Default | Bank Name   | Bank Agency | Bank Country | Bank City | Bank Address | Bank City | Bank ZIP Code | Account Currency | SWIFT / BIC Code | IBAN Country code | IBAN key | IBAN - BBAN Code        | Bank Accou |
| Documents  |         | Bank        | Ag. 7       | ITALY        | Milano    | Via milano   | Milano    | 02100         | EUR Euro         | NFBKUS33         | п                 | 50       | X0542811101000000123456 |            |
|            | 1 Res   | ult(s)      |             |              |           |              |           |               |                  |                  |                   |          |                         |            |
|            | ALERTS  |             |             |              |           | ₩.           |           |               |                  |                  |                   |          |                         |            |

### > OPZIONALE: INSERIRE LE INFORMAZIONI EASYBUY | DANIELI OBBLIGATORIE NELLA SEZIONE "CONTACTS"

### FASE 1

### **OPZIONALE:**

Cliccare sulla scheda "Contacts" per aggiungere eventualmente altri contatti

- 1 Cliccare sul pulsante "Create Contact" nella sezione "Internal Contacts"
- 2 Inserire le informazioni obbligatorie nello schermo di pop-up:
  - > Cognome
  - > Nome
  - > E-mail
- 3 Cliccare su "Save"
- 4 Nella sezione "Login Information" cliccare sull'icona della chiave con il segno "+" verde
- 5 Cliccare su "Send invitation" per inviare username e password

Appare una finestra di popup con la dicitura "The invitation to register has been sent to the contact"

6 Cliccare su "Save & Close". Apparirà l'e-mail del contatto del Fornitore.

### FASE 2

- Nel campo "Role" è possibile assegnare un ruolo a un Nuovo contatto creato Esempio: "Commercial Manager"
- 2 Cliccare su "Save"

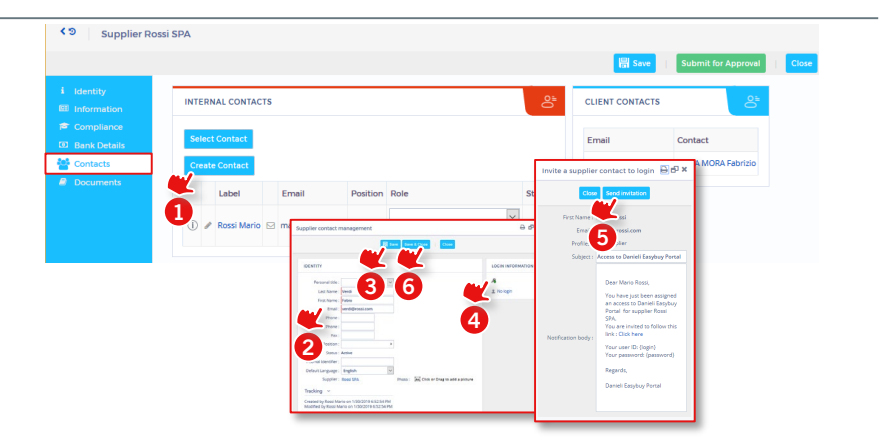

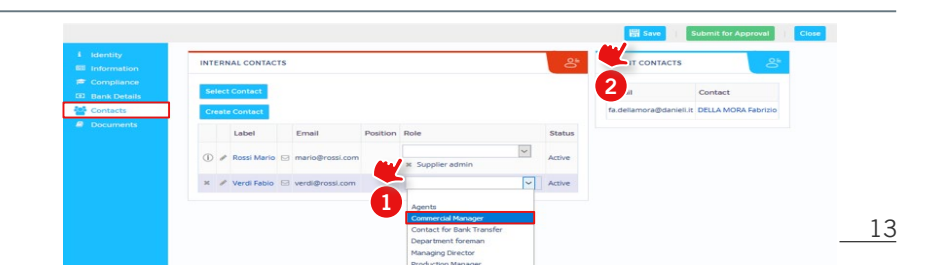

### > CARICARE I DOCUMENTI OBBLIGATORI NELLA SEZIONE "DOCUMENTS" E SOTTOPORLI ALL'APPROVAZIONE DI DANIELI

### FASE1

Cliccare sulla sezione "Documents"

- 1 In "Legal Documents" cliccare sul pulsante "+" per aggiungere il "Certificate of Incorporation" obbligatorio
- 2 Nella finestra di popup aperta inserire:
  - > Nome: nome documento
  - > Nel campo "Document" trascinare e rilasciare "Certificate of Incorporation"
  - > Begin date (data di inizio)
  - > Expiration date (data di termine)
- 3 Cliccare su "Save and Close"

NOTA: nella sezione "Certifications", il Fornitore può allegare le certificazioni richieste. In "Company Profile & Other Documents" il Fornitore può allegare la brochure dell'azienda

Cliccare su "Submit for Approval" per rimandare il modulo di creazione a Danieli per l'approvazione\*.

\*In caso di rifiuto da parte di Danieli, il Fornitore riceve una nuova notifica per controllare le informazioni/i documenti forniti. Fornire le informazioni mancanti e sottoporle di nuovo all'approvazione di Danieli.

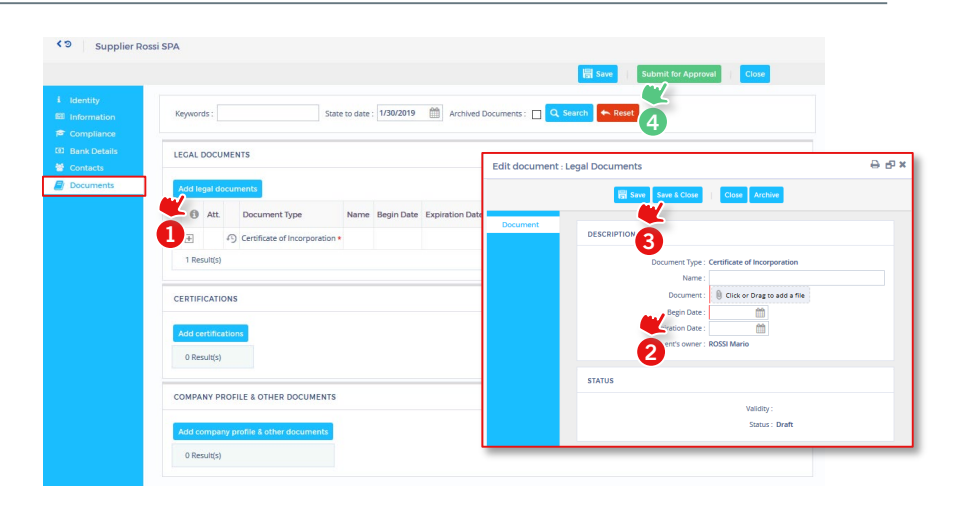

EASYBUY | DANIEL

EASYBUY – GUIDA PER I FORNITORI COME REGISTRARSI INDEX

1. AUTOREGISTRAZIONE DEL FORNITORE

- **RICHIESTA DI MODIFICA**
- 2. CREAZIONE DELL'ANAGRAFICA DEL FORNITORE
- 3. RICHIESTA DI MODIFICA
  - > Creare una richiesta di modifica per cambiare le informazioni del Fornitore

### > CREARE UNA RICHIESTA DI MODIFICA PER EASYBUY | DANIELI CAMBIARE LE INFORMAZIONI DEL FORNITORE

### FASE 1

Una volta completata la registrazione, in caso di richiesta di modifica, si può accedere al profilo dell'azienda tramite la homepage (General Info, Company Profile):

- Cliccare su "Create a Change Request" sulla testata
- 2 Nella sezione "Identity" della finestra di popup aperta inserire il campo obbligatorio "Reason for change request"
- 3 Modificare tutti i campi che devono essere aggiornati (*è possibile anche aggiungere nuovi conti bancari*)
- 4 Cliccare su "Submit CR for Approval"

Verrà inviata una notifica all'Ufficio di Gestione dei Fornitori Danieli per approvazione

5 In caso di errore, (esempio: richiesta di modifica non necessaria), cliccare sul pulsante "Cancel" per cancellarla.

**Attenzione:** anche in questo caso è necessario riempire il campo obbligatorio "Reason for change request".

Quando l'Ufficio di Gestione dei Fornitori Danieli ha approvato o rifiutato la Richiesta di Modifica del Fornitore, verrà inviata un'email di notifica al Fornitore.

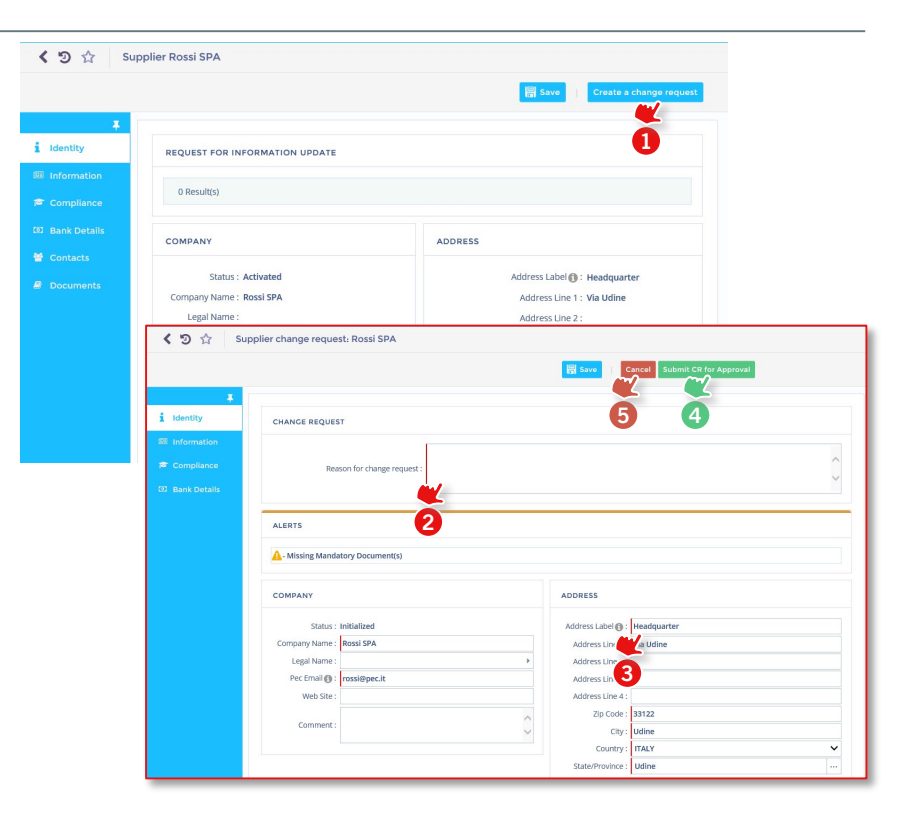

# EASYBUY GUIDA PER I FORNITORI COME REGISTRARSI

## Supplier Relationship Management platform (SRM)

DANIELI / SINCE 1914 PASSION TO INNOVATE AND PERFORM IN THE METALS INDUSTRY

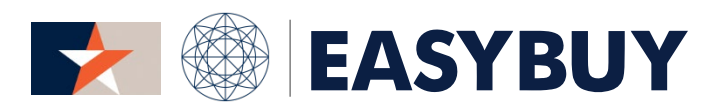

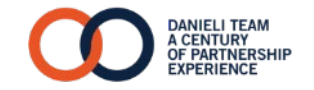